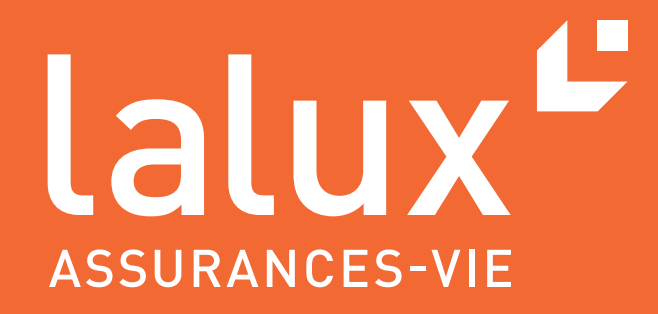

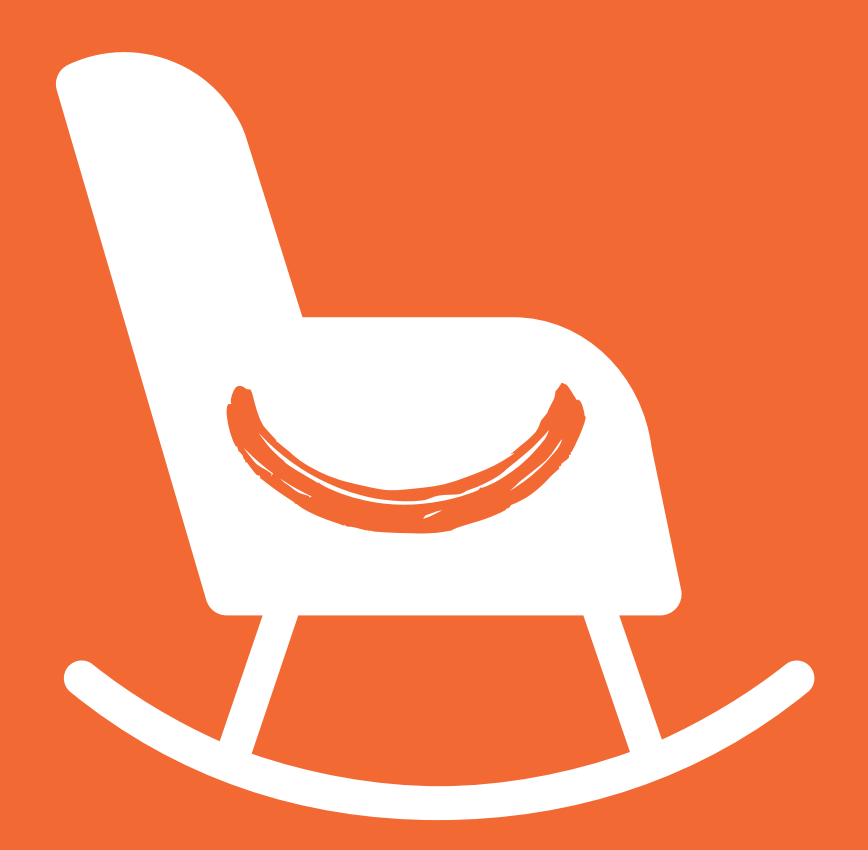

# BENUTZERLEITFADEN MITGLIEDER

easyPENSION PRO

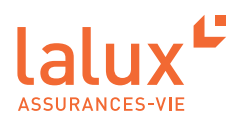

# Benutzerleitfaden Mitglieder

Im Rahmen der betrieblichen Altersvorsorgeprodukte lalux-Staff Protect hat LALUX mit easyPENSION PRO eine neue digitale Plattform für Gruppenlebensversicherungen entwickelt. Sie soll der bevorzugte Kommunikationskanal mit den Kunden, also den Arbeitgebern, und den versicherten Mitarbeitern, den Mitgliedern, werden. In diesem sicheren digitalen Bereich können die Mitglieder ihre Jahresbescheinigungen aufrufen, ihr aktuelles Guthaben abfragen, Vorausberechnungen abrufen und sich einen umfassenden Überblick über den Versicherungsschutz in Bezug auf die Risiken Tod und Invalidität verschaffen.

Ihr Unternehmen gewährt Ihnen Zugang zur Plattform easyPENSION PRO, damit Sie Ihren Plan besser im Blick haben. Lesen Sie diesen Leitfaden, damit Sie Ihren Kundenbereich leicht und schnell nutzen können.

# INHALTSVERZEICHNIS

| nmeldung                                   | . 1 |
|--------------------------------------------|-----|
| Kontoaktivierung                           | . 1 |
| Klassische Anmeldung in easyPENSION PRO    | . 4 |
| Sie haben Ihr Passwort vergessen           | . 6 |
| lattform easyPENSION PRO                   | . 8 |
| Gesamtansicht : Dashboard                  | . 8 |
| Detaillierte Ansicht nach Plan             | 11  |
| Meine Rente                                | 12  |
| Mein Risikoschutz                          | 12  |
| Sie wechseln zu einem anderen Unternehmen? | 13  |

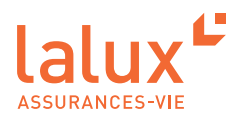

# Anmeldung

#### Kontoaktivierung

 Sie haben eine E-Mail mit folgendem Betreff erhalten: "Activation of your easyPENSION PRO account". Diese E-Mail ist in drei Sprachen abgefasst. Bitte scrollen Sie in der E-Mail nach unten, um die Version DE zu erhalten. Klicken Sie nun auf den Link "Konto aktivieren".

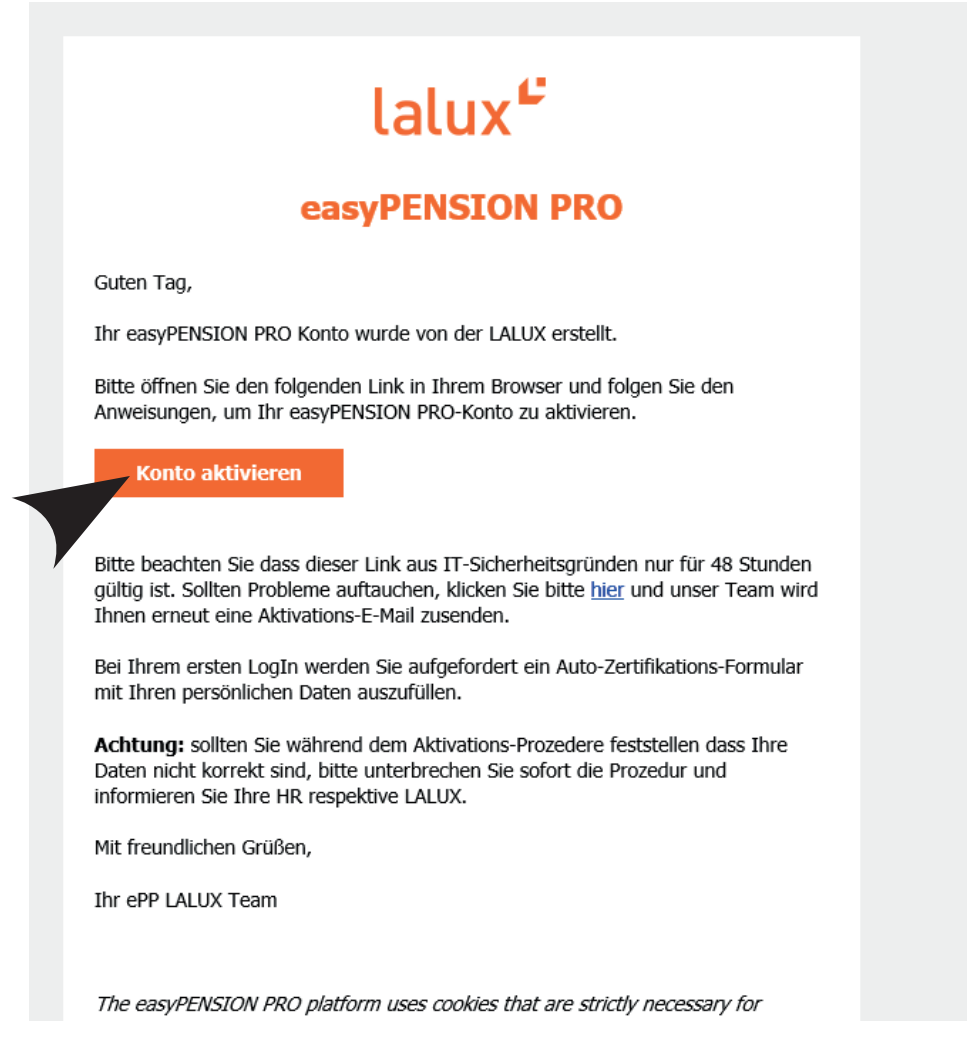

2. Sie werden auf die Website easyPENSION PRO von LALUX weitergeleitet.

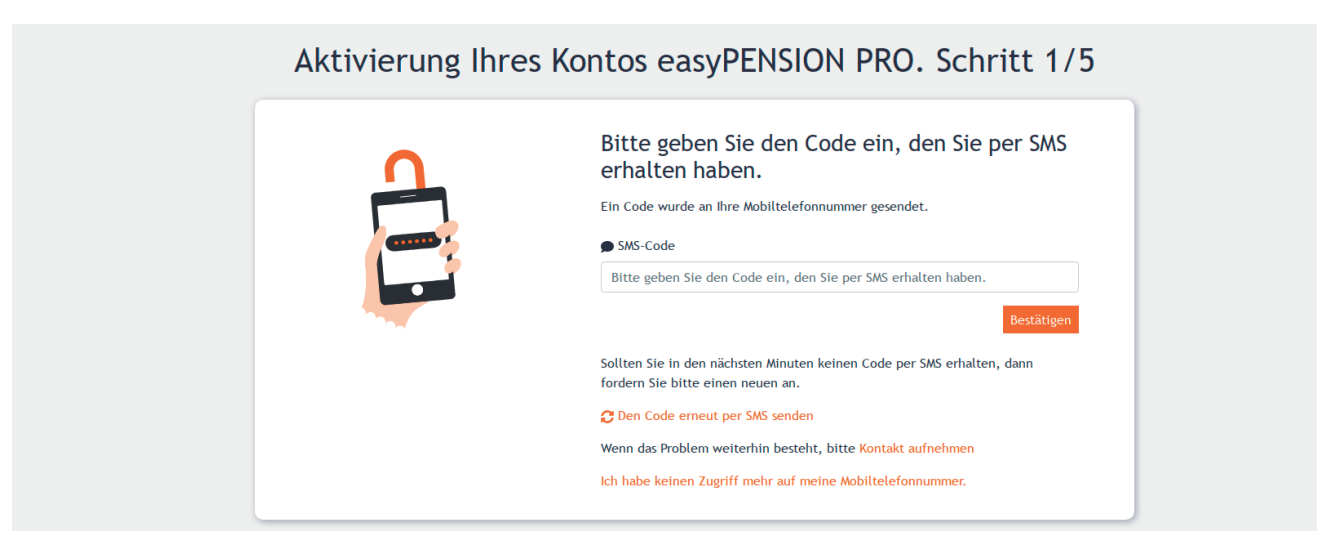

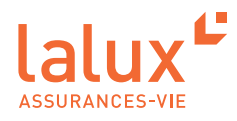

3. Sie haben per SMS einen Code erhalten. Geben Sie diesen ein und bestätigen Sie Ihre Eingabe.

| Aktivierung Ihres Kontos easyPENSION PRO. Schritt 1/                                                                                                    | 5 |
|----------------------------------------------------------------------------------------------------|---|
| Bitte geben Sie den Code ein, den Sie per SMS<br>erhalten haben.<br>Ein Code wurde an Ihre Mobiltelefonnummer gesendet.<br>• SMS-Code<br>Bitte geben Sie den Code ein, den Sie per SMS erhalten haben.<br>Bitte geben Sie den Code ein, den Sie per SMS erhalten haben. | ] |
| Sollten Sie in den nächsten Minuten keinen Code per SMS erhalten, dann<br>fordern Sie bitte einen neuen an.                                                                                                    |   |
| 😂 Den Code erneut per SMS senden                                                                                                    |   |
| Wenn das Problem weiterhin besteht, bitte Kontakt aufnehmen                                                                                                    |   |
| Ich habe keinen Zugriff mehr auf meine Mobiltelefonnummer.                                                                                                    |   |

4. Legen Sie nun Ihr persönliches Passwort fest, wiederholen Sie es und bestätigen Sie anschließend den Vorgang. Die Kriterien für das Passwort sind auf dieser Seite näher angegeben.

| Aktivierung Ihres | Kontos easyPENSION PRO. Schritt 2/5                                                                                                    |
|-------------------|----------------------------------------------------------------------------------------------------|
| <u>A</u>          | Legen Sie Ihr Passwort fest                                                                                                    |
|                   | Bestätigen Bestätigen                                                                                                    |
|                   | Ihr Passwort muss enthalten:<br>• Mindestens 8 Zeichen, darunter<br>• mindestens einen Großbuchstaben,<br>• mindestens eine Ziffer.<br>• Sonderzeichen sind erlaubt. |

5. Ihre persönlichen Daten werden angezeigt, überprüfen Sie diese, bestätigen Sie die Richtigkeit Ihrer Daten, indem Sie das entsprechende Feld anklicken und klicken Sie anschließend auf "Weiter". Ihre Daten sind nicht richtig? Brechen Sie die Anmeldung ab und wenden Sie sich unter der E-Mail-Adresse epp-messages@lalux.lu an LALUX.

| Aktivierung Ihres | s Kontos easyPE         | NSION PRO. Schritt 3/5                               |
|-------------------|-------------------------|------------------------------------------------------|
|                   | Meine persönli          | chen Daten                                           |
| <u> </u>          | Name                    | Taxan ( )                                            |
|                   | Vorname                 | -                                                    |
|                   | Geburtsdatum            |                                                      |
|                   | Matrikelnummer          |                                                      |
| •                 | Mobiltelefon-Nr.        |                                                      |
|                   | Email-Adresse           | to have an experimental on                           |
|                   | Ich bestätige, dass me  | ine persönlichen Daten richtig und vollständig sind. |
|                   | Bitte nehmen Sie andern | falls Kontakt mit Ihrer Personalabteilung auf. LALUX |
|                   | Abbrechen               | Weiter                                               |
|                   |                         |                                                      |

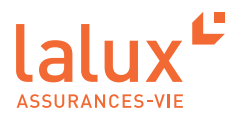

6. In Schritt 4 können Sie einwilligen, dass LALUX Ihre personenbezogenen Daten nutzt. Klicken Sie auf das Feld Ihrer Wahl und anschließend auf "Weiter".

| Aktivierung Ih | res Kontos easyPENSION PRO. Schritt 4/5                                                                                                    |
|----------------|----------------------------------------------------------------------------------------------------|
| <u> </u>       | Genehmigungen zur Nutzung Ihrer persönlichen Daten <ul> <li>Ich willige darin ein, dass meine persönlichen Daten zu kommerziellen Werbezwecken im Zusammenhang mit den Produkten der LALUX-Gruppe verwendet werden.</li> </ul>                               |
|                | Ich kann jederzeit meine Erlaubnis wiederrufen indem ich "Nein" in das Feld "Ich<br>bin damit einverstanden, dass LALUX meine Daten für kommerzielle Zwecke<br>verwendet" im Teil "Meine persönlichen Informationen" des Menu-Punkt "Mein<br>Konto" eingebe. |
|                | Ich erlaube es nicht, dass meine persönlichen Daten zu kommerziellen Werbezwecken im<br>Zusammenhang mit den Produkten der LALUX-Gruppe verwendet werden.                                                                                                    |
|                | Abbrechen Welter                                                                                                    |

7. Lesen Sie nun die Allgemeinen Nutzungsbedingungen, bestätigen Sie diese durch Ankreuzen des entsprechenden Felds und klicken Sie anschließend auf "Konto aktivieren".

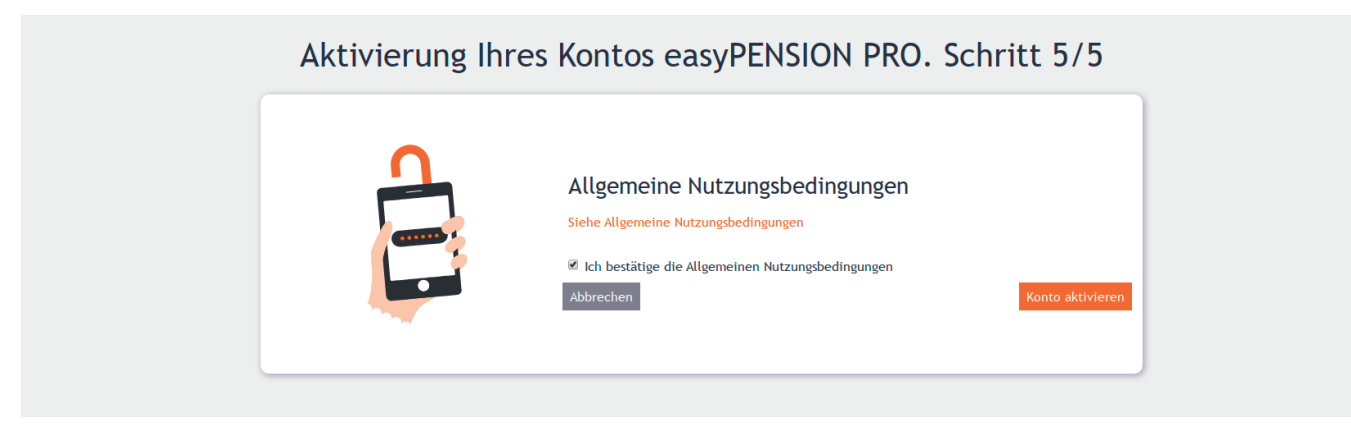

Ihr Konto ist nun aktiviert. Sie erhalten eine E-Mail zur Bestätigung. Nun können Sie sich anmelden.

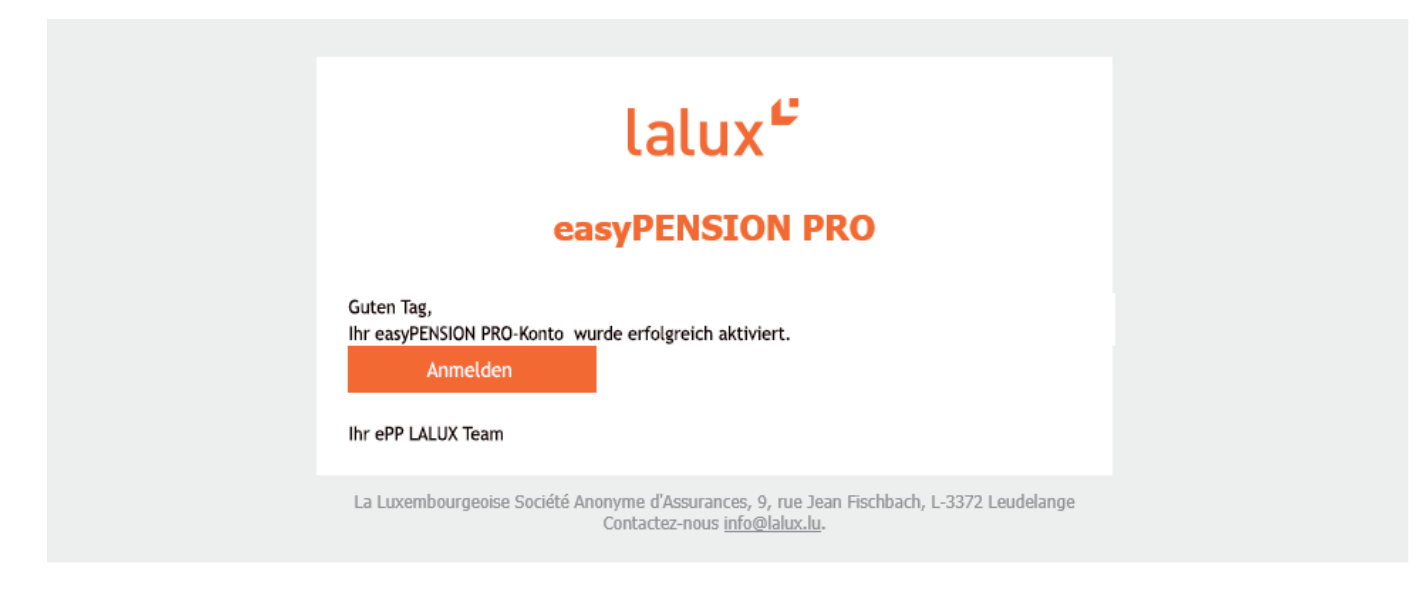

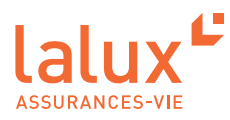

# Klassische Anmeldung in easyPENSION PRO

Alle nachfolgenden Anmeldungen laufen wie folgt ab. Wir empfehlen Ihnen, diese Seite in Ihren Favoriten zu speichern. Treffpunkt auf: https://easypensionpro.lalux.lu

1. Geben Sie die E-Mail-Adresse und das Passwort an, das Sie bei der erstmaligen Anmeldung festgelegt haben. Klicken Sie auf "Anmelden".

| Bitte melden Sie sich an,<br>um Ihre Produkte<br>ansehen zu können.<br>@ Email<br>email@domain.tld<br>Passwort |
|----------------------------------------------------------------------------------------------------|
| Passwort Anmelden Passwort oder Benutzername vergessen->                                                       |

2. Sie haben einen Code per SMS erhalten. Geben Sie diesen ein und klicken Sie anschließend auf "Bestätigen".

| Bitte geben Sie den Cod<br>ein, den Sie per SMS                                                                                                    |
|----------------------------------------------------------------------------------------------------|
| <ul> <li>chalten haben.</li> <li>chalten haben.</li> <li>Code wurde an Ihre<br/>Mobiltelefonnummer gesendet.</li> <li>SMS-Code</li> <li>Itte geben Sie den Code ein, den Sie</li> <li>Dettätigt</li> <li>Sollten Sie in den nächsten Minuten kein<br/>Code per SMS erhalten, dann fordern Sie<br/>bitte einen neuen an.</li> <li>Code erneut per SMS senden</li> <li>Wenn das Problem weiterhin besteht, bit<br/>Kontakt aufnehmen</li> <li>Ich habe keinen Zugriff mehr auf meine<br/>Mobiltelefonnummer.</li> </ul> |

Sie befinden sich nun in Ihrem easyPENSION PRO-Bereich als Mitglied des Zusatzpensionsplans Ihres Unternehmens.

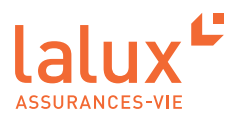

# Sie haben Ihr Passwort vergessen

1. Klicken Sie auf "Passwort oder Benutzername vergessen".

| Willkomme | en auf easyPENSION PRO                                                                             |
|-----------|----------------------------------------------------------------------------------------------------|
|           | Bitte melden Sie sich an,<br>um Ihre Produkte<br>ansehen zu können.<br>@ Email<br>email@domain.tld |
|           | A Passwort                                                                                         |
|           | Anmelden                                                                                           |
|           | Passwort oder Benutzername vergessen→                                                              |
|           |                                                                                                    |

2. Geben Sie Ihre E-Mail-Adresse auf der Seite ein und bestätigen Sie Ihre Eingabe.

| Meinen Benutzernamen anfordern         Erfolgreich           Wenn Sie die mit diesem Konto verknüpfte E-Mail-Adresse vergessen<br>haben, dann kontaktieren Sie uns bitte umgehend.         Eine Mail wurde an die angegebene Adresse gesendet, sofern sie<br>in easyPENSION PRO bekannt ist. Sie enthält einen Link, mit dem<br>Sie an geure Personer definieren beionen |
|----------------------------------------------------------------------------------------------------|
| LALUX kontaktieren                                                                                                    |

3. Sie erhalten eine E-Mail zum "Zurücksetzen" Ihres Passworts.

| lalux <sup>2</sup>                                                                                                    |
|----------------------------------------------------------------------------------------------------|
| easyPENSION PRO                                                                                                    |
| Dear Madam/Sir,<br>Following the recovery request of your easyPENSION PRO password, please find<br>the link here, to confirm your new password.<br>By clicking on the link below, a verification code will be sent to the mobile number<br>stated in your easyPENSION PRO account.<br>Reset password<br>Your ePP LALUX team |
| La Luxembourgeoise Société Anonyme d'Assurances, 9, rue Jean Fischbach, L-3372 Leudelange<br>Contact us <u>info@lalux.lu</u> .                                                                                                    |

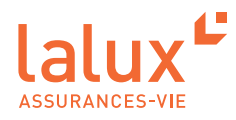

4. Klicken Sie auf den Link, der Sie auf die Seite zur Neueingabe des Passworts weiterleitet. Geben Sie auf dieser Seite den Code ein, den Sie gerade per SMS erhalten haben und validieren Sie Ihre Eingabe anschließend.

| Wiederherstellung des Passworts                                                                                                    |
|----------------------------------------------------------------------------------------------------|
| Bitte geben Sie den Code ein, den Sie per SMS erhalten haben.         En Code wurde an Ihre Mobiltelefonnummer gesendet.         SMS-Code         Bitte geben Sie den Code ein, den Sie         Bitte geben Sie den Code ein, den Sie         Solten Sie den Code ein, den Sie         Bestätigen         Solten Sie in den nächsten Minuten keinen Code per SMS erhalten, dann fordern Sie bitte einen neuen an.         Cher Code erreut per SMS senden |
| Wenn das Problem weiterhin besteht, bitte<br>Kontakt aufnehmen<br>Ich habe keinen Zugriff mehr auf meine<br>Mobiltelefonnummer.                                                                                                    |

5. Legen Sie ein neues Passwort fest, wiederholen Sie es und bestätigen Sie Ihre Eingabe anschließend.

| Wiederhers | tellung des Passworts                                                                  |
|------------|----------------------------------------------------------------------------------------|
|            | Legen Sie Ihr Passwort<br>fest                                                         |
|            | Passwort                                                                               |
|            | Ihr Passwort                                                                           |
|            | Bestätigen Sie Ihr Passwort                                                            |
|            | Ihr Passwort                                                                           |
|            | Bestätigen                                                                             |
|            | Ihr Passwort muss enthalten:                                                           |
|            | • Mindestens 8 Zeichen, darunter                                                       |
|            | <ul> <li>mindestens einen Gro ßbuchstaben,</li> <li>mindestens eine Ziffer.</li> </ul> |
|            | • Sonderzeichen sind erlaubt.                                                          |

Sie haben nun ein neues Passwort, mit dem Sie sich in Ihrem Bereich anmelden können.

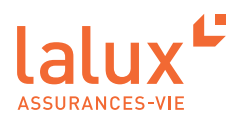

# Plattform easyPENSION PRO

Arbeitgeber und Mitarbeiter, die einen Zusatzpensionsplan abgeschlossen haben, wollten ihren Plan regelmäßiger überwachen, online mit ihrem Versicherer in Kontakt treten und sich über ihre Guthaben informieren. Daher hat LALUX easyPENSION PRO geschaffen.

Mit easyPENSION PRO erhält jede Person, die Guthaben in einem Altersvorsorgeprodukt der 2. Säule hat, nun mehr die Möglichkeit, solche Guthaben auf dieser Plattform zusammenzuführen und diesen Zugang zu behalten, bis sie in den Ruhestand geht, auch wenn sie zu einem anderen Arbeitgeber wechselt. Dadurch wird die Überwachung Ihres Zusatzpensionsplans erleichtert.

#### HINWEIS:

Es ist wichtig, sich mit seiner privaten E-Mail-Adresse anzumelden. So können Sie Ihren Pensionsplan auch dann noch im Blick behalten, wenn Sie zu einem anderen Unternehmen wechseln.

Ein weiterer wichtiger Vorteil ist die Erreichbarkeit dieser Plattform. Sie ist bei Ihnen zu Hause oder weltweit rund um die Uhr verfügbar. Sie sind beim Ansehen, beim Verwalten und bei der Überwachung Ihrer Informationen unabhängig. Sie müssen sich hierfür also nicht mehr an Ihre Personalabteilung wenden.

### Erstanmeldung

Noch bevor Ihr Dashboard angezeigt wird, öffnet sich das Pop-up-Fenster "CRS-Selbstauskunft" (Common Reporting Standard - automatischer Informationsaustausch), in dem Sie aufgefordert werden, die Angaben zu Ihrer Person zu aktualisieren.

| 140.020.22.6                                                                    |               |
|---------------------------------------------------------------------------------|---------------|
| CRS-Selbstauskunft                                                              |               |
| Die Angaben zu Ihrer Person sind unvollständig. Bitte ergänzen Sie diese jetzt. |               |
| Abbrechen                                                                       | Aktualisieren |
| Test ePP: 100.00 %                                                              |               |

#### Aktualisieren Sie diese.

| Angaben zu meiner Person |                |   |  |
|--------------------------|----------------|---|--|
| me                       | Dupont         |   |  |
| rname                    | Marc           |   |  |
| eburtsdatum              | 2/21/1980      |   |  |
| eburtsland *             |                | ~ |  |
| eburtsort *              |                |   |  |
| ationalität(en) *        |                | ~ |  |
| /ohnanschrift            | Land *         | × |  |
|                          | Ort *          |   |  |
|                          | Straße *       |   |  |
|                          | Postleitzahl * |   |  |
|                          | Hauroummer 1   |   |  |

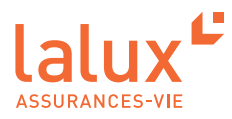

## **Gesamtansicht: Dashboard**

Wenn Sie sich angemeldet haben, wird zunächst eine Übersicht über alle Ihre Pläne angezeigt. Sie können einen oder mehrere Pläne haben, die auf easyPENSION PRO erfasst sind.

So können bestimmte Personen, die das Unternehmen im Laufe ihrer Berufstätigkeit gewechselt haben, mehrere Pensionspläne bei LALUX haben.

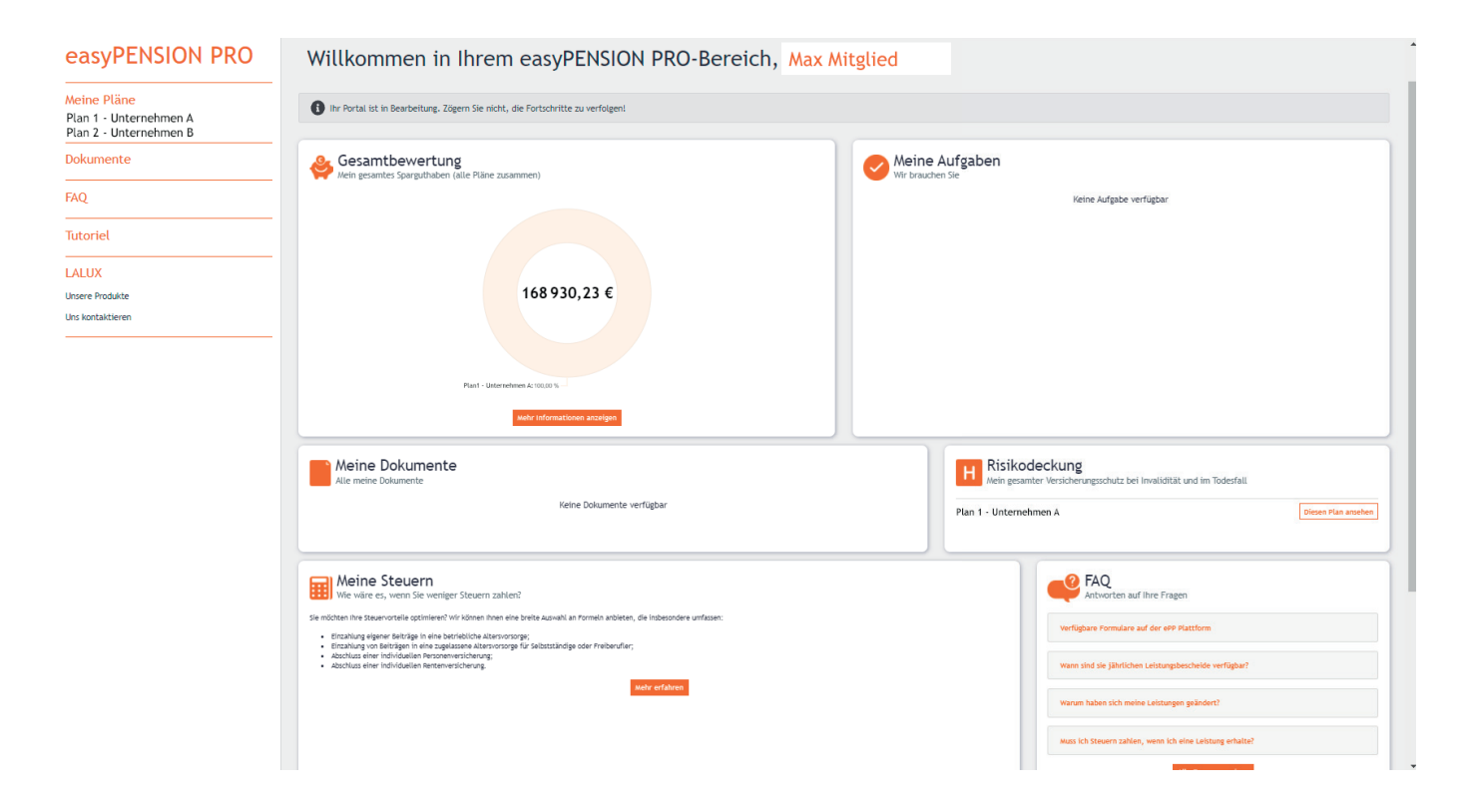

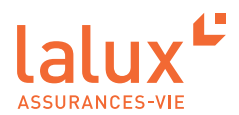

In dieser Gesamtansicht erhalten Sie einen Überblick :

 über Ihr gesamtes Guthaben und Ihr Guthaben pro Plan. Wenn Sie mehrere Zusatzpensionspläne haben, werden alle angezeigt.

Im Teil "Gesamtbewertung" sehen Sie Ihr gesamtes Guthaben in allen Pensionsplänen zusammengenommen. Wenn Sie auf "mehr Informationen anzeigen" klicken, erscheint eine detaillierte Auflistung.

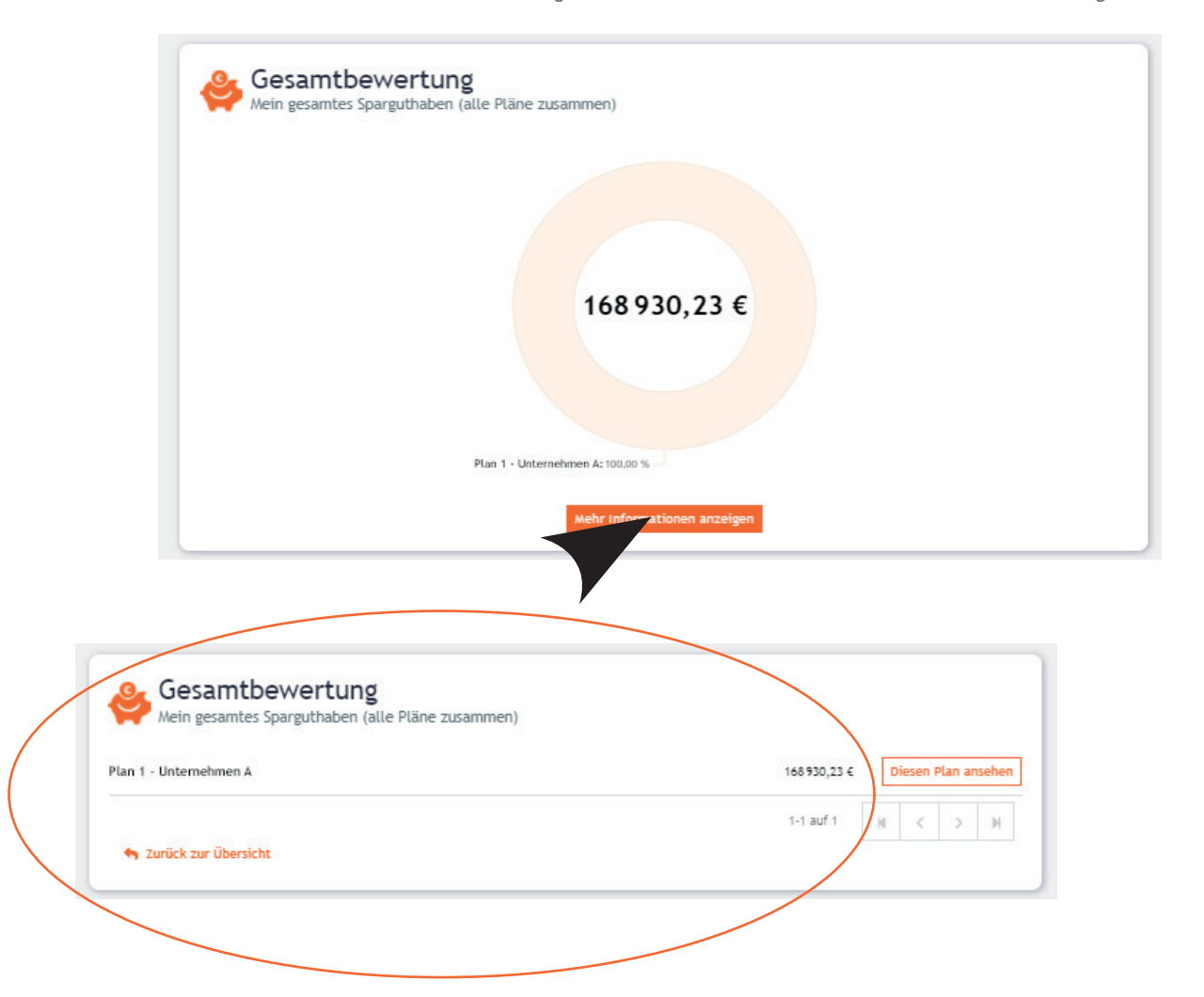

Ihre Aufgaben erledigen

Im Abschnitt "Meine Aufgaben" können Sie alle Ihre Aufgaben erledigen, z.b. die CRS-Daten übermitteln.

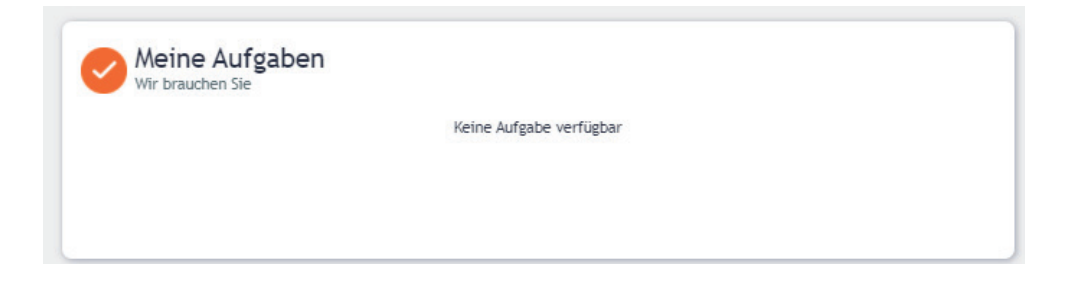

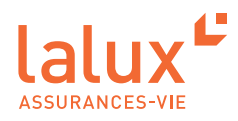

Auf Ihre Vertragsdokumente zugreifen, Ihre Bescheinigungen abrufen und herunterladen
 Alle nützlichen Dokumente sind unter dem Menüpunkt "Meine Dokumente" zu finden. Auch Bescheinigungen können hier heruntergeladen werden.

|      | Jahr 🔻 P  | lan    | ▼ Catégorie | ▼ Type ▼             | Rechercher          |
|------|-----------|--------|-------------|----------------------|---------------------|
| Jahr | Date 🔻    | Plan   |             | Document             |                     |
| 2020 | 7/21/2021 | Plan 1 |             | Avenant nouvelle loi | Diesen Plan arsehen |
| 2013 | 7/21/2021 | Plan 1 |             | Convention           | Lesen Plan ansehen  |

Ihren Risikoschutz abfragen : Tod/Invalidität

Sie können den mit Ihrem Plan verbundenen Risikoschutz (Tod/Invalidität), soweit er abgeschlossen wurde, abfragen.

| H Meine Todesfallabdeckung<br>Ihr Versicherungsschutz im Todesfall                                                  |                            |
|----------------------------------------------------------------------------------------------------|----------------------------|
| Vorgesehener Betrag/vorgesehene Beträge bei Tod vor Rentenantritt                                                   |                            |
| Todesfallkapital                                                                                                    | 845 000,00 €               |
| Zusätzliches Kapital bei Tod durch Unfall                                                                           | 845 000,00 €               |
| ¿Die oben angegebenen Beträge wurden auf der Grundlage der letzten Jahresabrechnung ermitt                          | elt.                       |
| i N\u00e4here Informationen zum Versicherungsschutz bei Tod und zu den Zahlungsbedingungen finder<br>Betriebsrente. | n Sie in den Satzungen zur |
|                                                                                                    |                            |
|                                                                                                    |                            |

 Ihre Steuern optimieren und sich über alle Lösungen informieren, die LALUX Ihnen vorschlägt, um Ihre steuerliche Situation zu optimieren.

| Wie wäre es, wenn Sie wen                                                                                                    | ger Steuern zahlen?                                                                                                    |  |
|----------------------------------------------------------------------------------------------------|----------------------------------------------------------------------------------------------------|--|
| Sie möchten Ihre Steuervorteile optimierer                                                                                                    | Wir können Ihnen eine breite Auswahl an Pormein anbieten, die insbesondere umfassen:                                         |  |
| Einzahlung eigener Beiträge in eine<br>Einzahlung von Beiträgen in eine zu<br>Abschluss einer individuellen Person<br>Abschluss einer individuellen Perter | etriebliche Attersvorsorge;<br>elassene Attersvorsorge für Selbstständige oder Preiberufler;<br>newricherung;<br>avricherung |  |
|                                                                                                    | Mehr erfahren                                                                                                    |  |
|                                                                                                    |                                                                                                    |  |
|                                                                                                    |                                                                                                    |  |
|                                                                                                    |                                                                                                    |  |

 Schnell auf die f
ür Sie relevanten Formulare zugreifen, wie etwa das Formular, mit dem Sie den/die Bezugsberechtigte(n) im Todesfall benennen.

| Meine Formulare<br>Verfügbare Formulare       |   |
|-----------------------------------------------|---|
| Formular zur Änderung der Mitarbeiterbeiträge | ٤ |
| Formular zum Ausscheiden eines Mitglieds      | ٤ |
| Formular zur Benennung des Bezugsberechtigten | * |

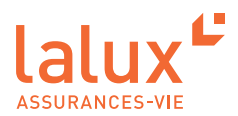

# **Detaillierte Ansicht pro Plan**

Sie können eine detaillierte Ansicht jedes Ihrer Pläne aufrufen, der zwei Teile beinhaltet: den Teil "Meine Altersvorsorge" und den Teil "Meine Risikoabsicherung".

### Meine Altersvorsorge

Unter dem Punkt "Meine Altersvorsorge" erhalten Sie einen Überblick über Ihr aktuelles Guthaben, eine Vorausberechnung Ihres Guthabens bei Rentenantritt und die ausgewählten Fonds werden angezeigt.

| easyPENSION PRO                                                 | Plan 1 - Unternehmen A                                                                                                    |                     |                                                                                               |              |
|-----------------------------------------------------------------|----------------------------------------------------------------------------------------------------|---------------------|-----------------------------------------------------------------------------------------------|--------------|
| Meine Pläne<br>Plan 1 - Unternehmen A<br>Plan 2 - Unternehmen B | Meine Altersvorsorge Meine Risikoabsicherung                                                                              |                     |                                                                                               | Vertrag Nr.  |
| Dokumente                                                       | Meine aktuelle Situation<br>Zusammensetzung Ihres Altersvorsorge-Portfolios                                               |                     | Sparguthaben bei Renteneintritt                                                               |              |
| FAQ                                                             | Aktueller Wert/aktuelle Werte 🚯                                                                                           |                     | Arbeitgeberbeiträge<br>Kapital (geschätzt bei Alter 65)                                       | 286 125,05 € |
| Tutoriel                                                        | 168 930,23 €                                                                                                    |                     | Die oben angegebenen Beträge wurden auf der Grundlage der letzten Jahresabrechnung ermittelt. |              |
| LALUX                                                           | · · · · · · · · · · · · · · · · · · ·                                                                                     |                     |                                                                                               |              |
| Unsere Produkte                                                 | in diesem betrag sind berücksichtigt:<br>§ Bis 31/12/2021 eingezahlte Arbeitgeberbeiträge (Aktueller Wert : 168 930,23 €) |                     |                                                                                               |              |
| Uns kontaktieren                                                | webu informationen anzeigen                                                                                               |                     | wehr toformationen anzaigen                                                                   |              |
|                                                                 | Entwicklung meines Sparguthabens<br>Entwicklung meines Sparguthabens                                                      |                     | Weine Aufgaben<br>Wir brauchen Sie                                                            |              |
|                                                                 | Keine Aufgabe verfügbar                                                                                                   |                     |                                                                                               |              |
|                                                                 | Meine Dokumente<br>Alle meine Dokumente                                                                                   | Abschließbare Produ | Ikte<br>ds und Produkte                                                                       |              |
|                                                                 | Keine Dokumente verfügbar                                                                                                 |                     | in Küze verfügbar                                                                             |              |
|                                                                 |                                                                                                    |                     |                                                                                               |              |

In Kürze werden weitere Funktionen verfügbar sein, mit denen Sie:

- die Entwicklung Ihres Sparguthabens sehen können
- die Produkte und Fonds für Ihren Plan auswählen können
- ...

Die Plattform easyPENSION PRO wird regelmäßig aktualisiert, damit wir einen kundengerechten Service bieten können.

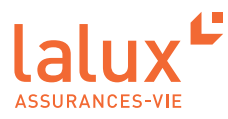

## Meine Risikoabsicherung

Unter dem Menüpunkt "Meine Risikoabsicherung" finden Sie nähere Informationen, etwa Ihre Versicherungssummen für den Todesfallschutz und den Versicherungsschutz bei Invalidität.

| easyPENSION PRO                                                              | Plan 1 - Unternehmen A                                                                                                    |                                                                                                    |
|------------------------------------------------------------------------------|----------------------------------------------------------------------------------------------------|----------------------------------------------------------------------------------------------------|
| <mark>Meine Pläne</mark><br>Plan 1 - Unternehmen A<br>Plan 2 - Unternehmen B | Melne Altersvorsorge Melne Risikoabsicherung                                                                                                    | Netrog (#21993)                                                                                                    |
| Dokumente                                                                    | H Meine Todesfallabdeckung<br>Ihr Versicherungschutz im Todesfall                                                                                         | Mein Versicherungsschutz bei Invalidität<br>Zusammensetzung Ihres Invaliditätschutzes                                                                                                    |
| FAQ                                                                          | Vorgesehener Betrag/vorgesehene Beträge bei Tod vor Rentenantritt<br>Toderfallkapital 845 000,00 €                                                        | Vorgesehener Betrag/vorgesehene Beträge bei Invalidität<br>Jahresrente 104345,00 €                                                                                                    |
| Tutoriel                                                                     | Zusätzliches Kapital bei Tod durch Unfall 845 000,00 €<br>i Die oben angegebenen Beträge wurden auf der Grundlage der letzten Jahresabrechnung ermittelt. | Zusätzliches Kapital bei invalidität durch Unfall 1690000,00 €<br>i Im Falle von Invalidität bleibt ein Teil des Versicherungsschutzes unter bestimmten Bedingungen erhalten. Nähere Informationen |
| LALUX                                                                        | H ähere Informationen zum Versicherungsschutz bei Tod und zu den Zahlungsbedingungen finden Sie in den Satzungen zur<br>Betriebsrente.                    | finden Sie in Ihrem letzten Leistungsbescheid.<br>i Die oben angegebenen Beträge wurden auf der Grundlage der letzten Jahresabrechnung ermittelt.                                                  |
| Unsere Produkte                                                              |                                                                                                    | Hähere Informationen zum Versicherungsschutz bei Invalidität und zu den Zahlungsbedingungen finden Sie in den Satzungen zur<br>Betriebsrente.                                                      |
| Unskontaktieren                                                              | Meine Dokumente<br>Alle meine Dokumente<br>Keine Dokumente verfügbar                                                                                      | Wir brauchen Sie<br>Keine Aufgabe verfügber                                                                                                    |
|                                                                              |                                                                                                    |                                                                                                    |

# Sie wechseln zu einem anderen Unternehmen?

Vergessen Sie nicht zu prüfen, ob es sich bei der angegebenen E-Mail-Adresse und Ihrer Mobiltelefon-Nummer tatsächlich um Ihre privaten handelt. So haben Sie stets Zugriff auf Ihr Konto.

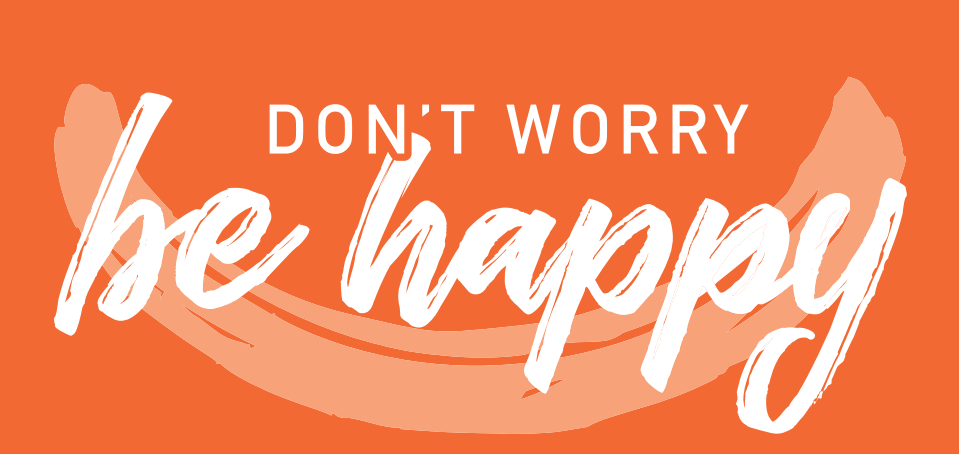

Tel.: +352 4761-65 60 | epp-contact@lalux.lu

easypensionpro.lalux.lu

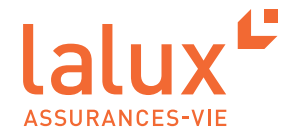